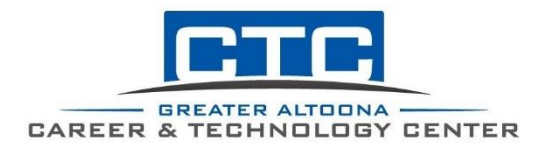

## GACTC ADULT EDUCATION STUDENT PORTAL

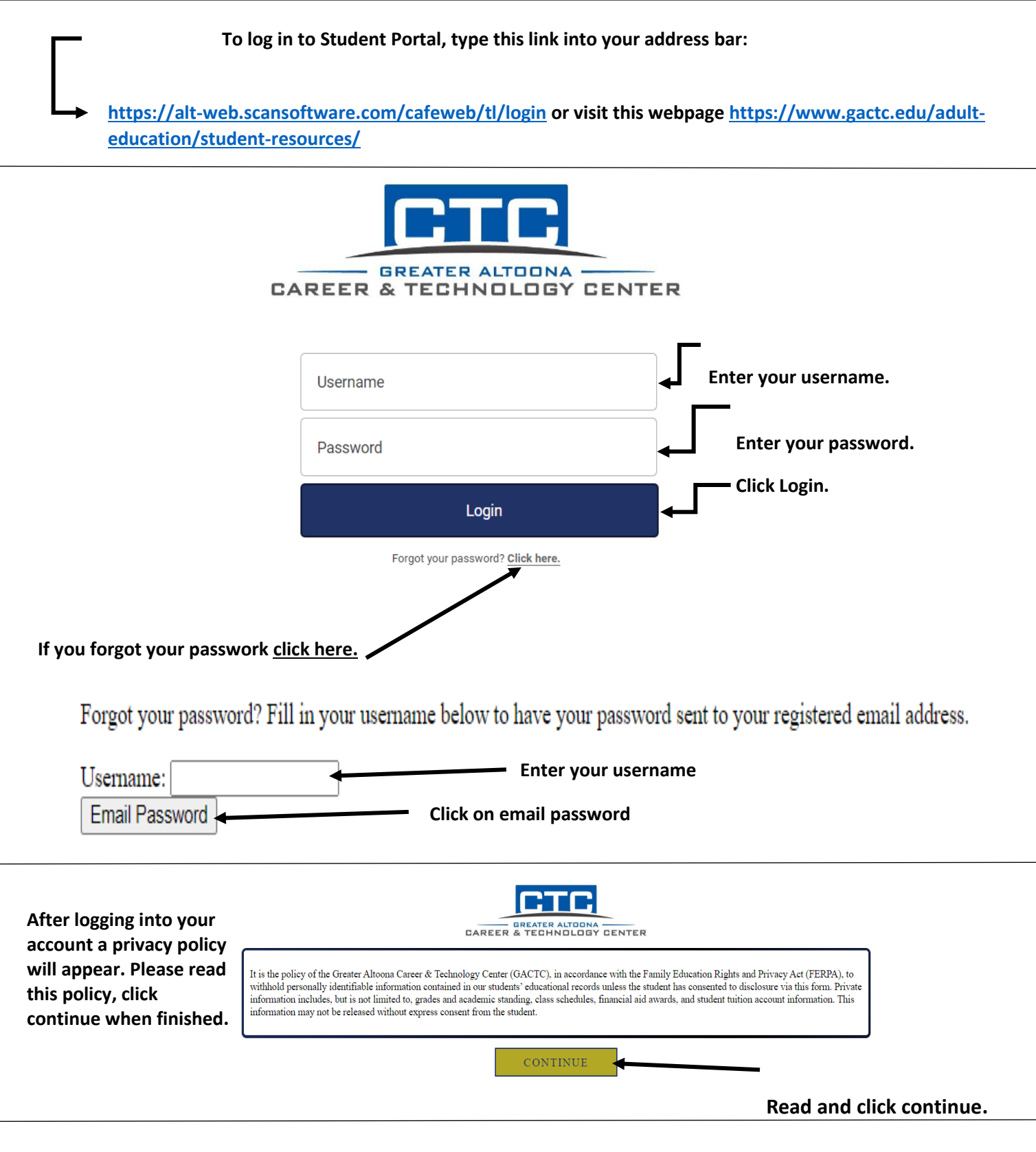

FOR ASSISTANCE WITH THE STUDENT PORTAL, PLEASE CONTACT THE ADULT EDUCATION OR PRACTICAL NURSING OFFICES. **The Student Dashboard** will allow you to access the following menus:

- **Application Status** •
- **Billing Statement/ Make Payment**
- Transcript •
- **Class Schedule** •
- **Document Portal** •
- Attendance •

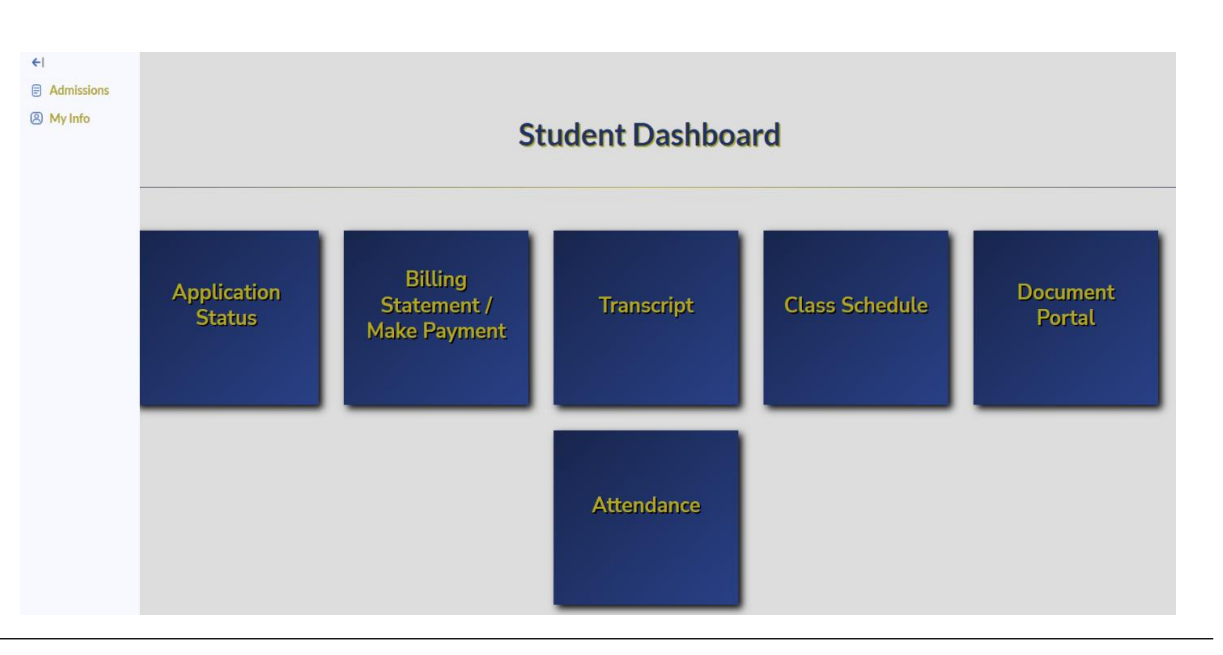

| lake Payment                                    | Current First Major Current Second Major Current Minor Medical Office Specialist |                         |                    |                                             | Billing Address<br>211 West Shore Road<br>Athens, GA 80899 | Phone Number<br>ore Road<br>0899 26 (202) 555-1515 |                 |           |                                                 |
|-------------------------------------------------|----------------------------------------------------------------------------------|-------------------------|--------------------|---------------------------------------------|------------------------------------------------------------|----------------------------------------------------|-----------------|-----------|-------------------------------------------------|
| /                                               | Primary Advisor                                                                  | Secondary Ad            | visor<br>e Support | Comment<br>Balance is payable on<br>receipt |                                                            |                                                    |                 |           |                                                 |
| ng Statement/<br>ke a payment<br>ion will allow | Select By       Date                                                             | Forward Date 01/01/2016 | End D              | 01/2999 Sort By                             | <b>*</b>                                                   | Submit                                             |                 |           |                                                 |
| to look at your                                 | Copy Excel Pl                                                                    | DF Print Column         | /isibility Or      | iginal Sort Order                           |                                                            |                                                    |                 | Search    | l                                               |
| ion charges,<br>ke a payment,                   | Date ≎                                                                           | Term ≎                  | Description        | \$<br>•                                     | Debits ≎                                                   | Credits ≎                                          | Sub-<br>total ≎ | Balance ≎ | Reference ≎                                     |
| review what is<br>ady paid. Look                | 01/01/2016                                                                       |                         | BALANC             | E FORWARD                                   | 0                                                          | 0                                                  |                 | 0         |                                                 |
| ne screenshot                                   |                                                                                  |                         | CHARGE             | ES LESS CREDITS                             |                                                            |                                                    | 0               |           |                                                 |
| rom Student Portal.                             |                                                                                  |                         | TOTAL V            | /ERIFIED                                    |                                                            |                                                    | 0               |           |                                                 |
|                                                 |                                                                                  |                         | TOTAL E            | DUE LESS VERIFIED                           |                                                            |                                                    | 0               |           | A minus<br>sign(-)<br>indicates a<br>credit due |
|                                                 |                                                                                  |                         | TOTAL C            | DUE LESS VERIFIED                           |                                                            |                                                    | 0               |           | sign(-)<br>indicate<br>credit d                 |

FOR ASSISTANCE WITH THE STUDENT PORTAL, PLEASE CONTACT THE ADULT EDUCATION OR PRACTICAL NURSING OFFICES.

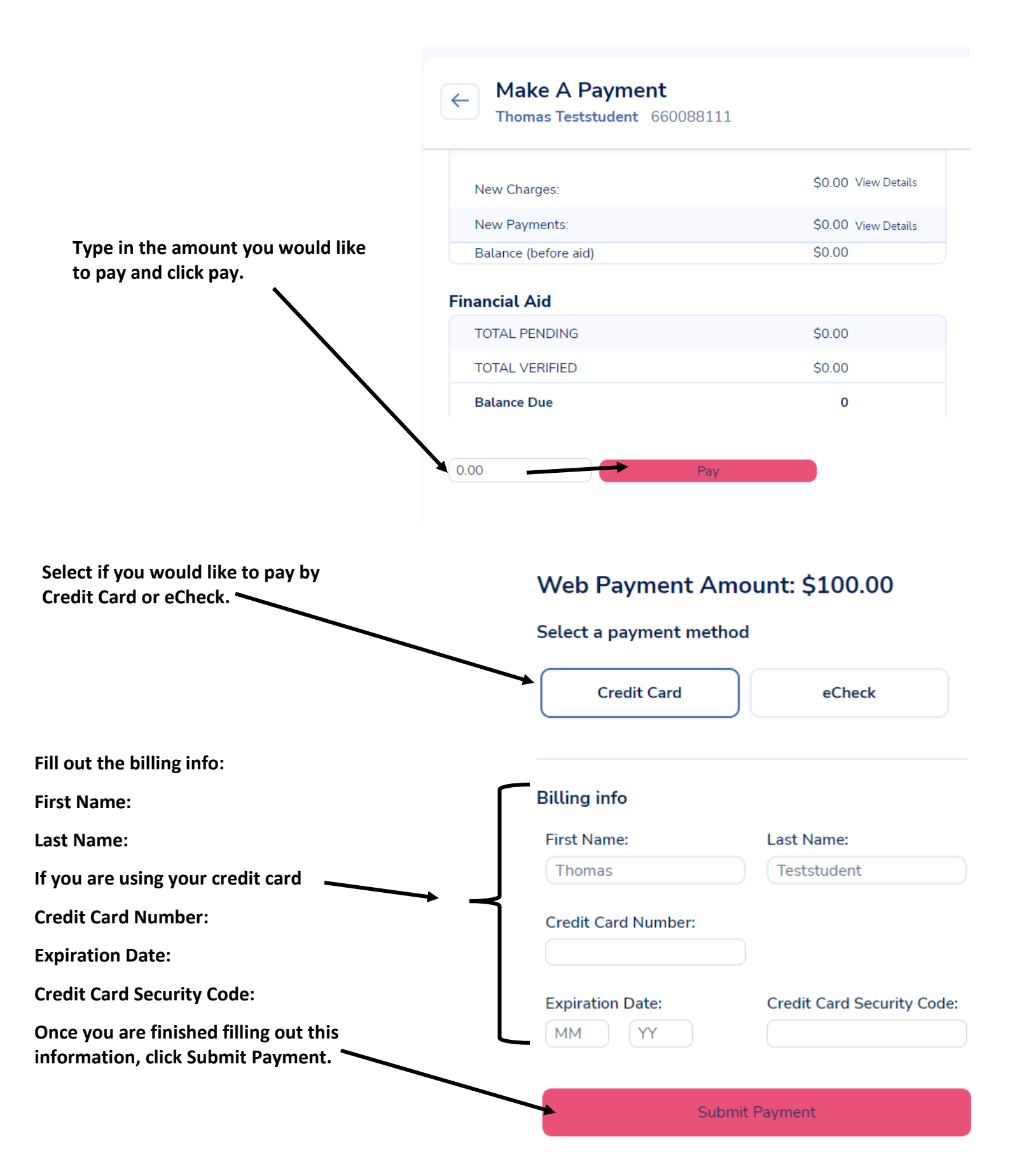

FOR ASSISTANCE WITH THE STUDENT PORTAL, PLEASE CONTACT THE ADULT EDUCATION OR PRACTICAL NURSING OFFICES.

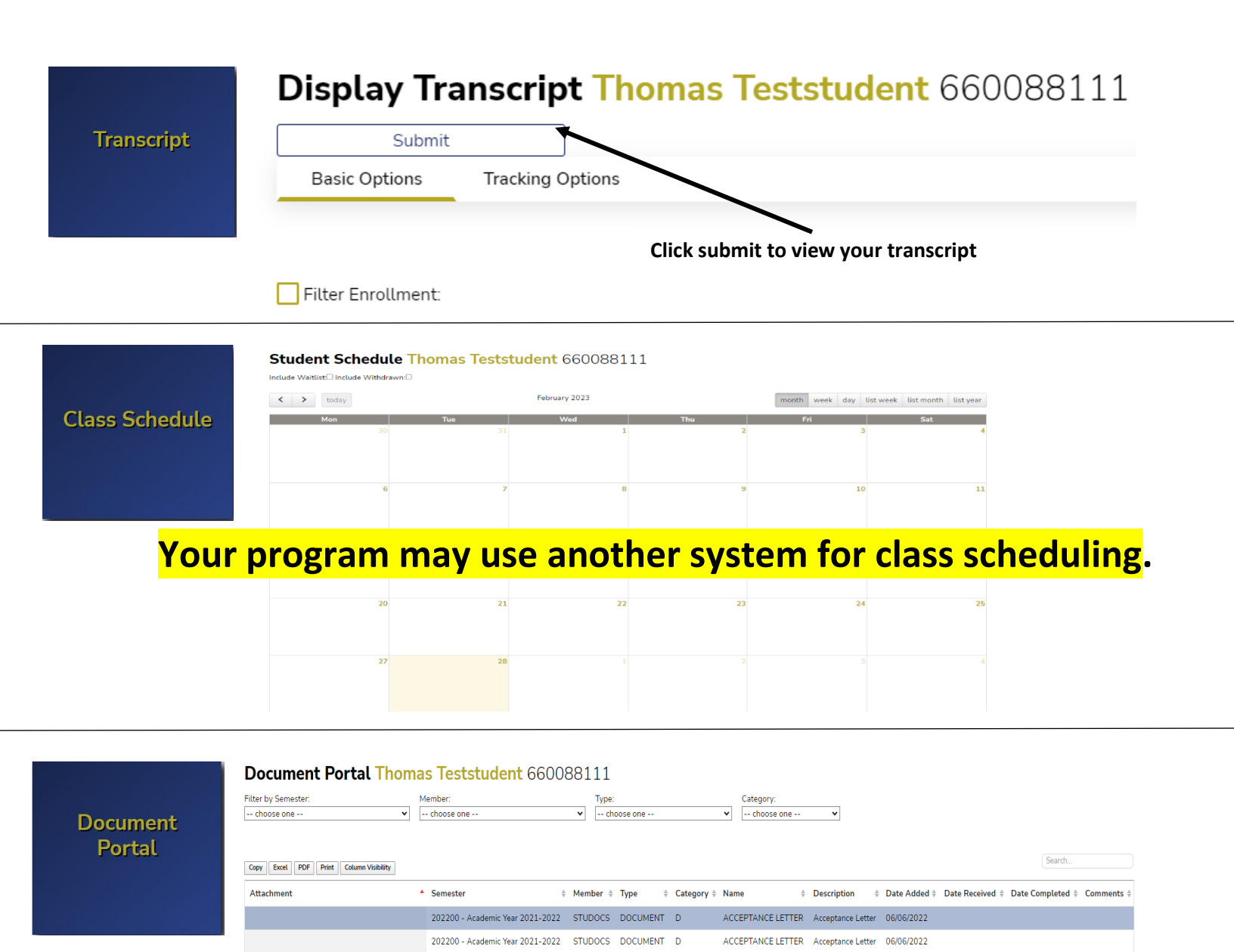

## The attendance menu will allow you to view your attendance.

Dependent\_Verification\_Worksheet\_21-22.pdf 202300 - Academic Year 2022-2023 F

Dependent\_Verification\_Worksheet\_21-22.pdf 202300 - Academic Year 2022-2023 F

Showing 1 to 4 of 4 entries 1 row selected

Attendance Clock Hour Report 4 Thomas Teststudent 660088111 Start Date End Date 9/20/2021 2/28/2023 Apply Exceptions 🛛 🔽 No Record Attendance Taken but not time or absents Filter: Attended Absent Excel PDF Print Column Visibility Showing 1 to 158 of 158 entries Course Time Course Time Attended Time Scheduled Time Attended Days Absent % Days Attended Attendance Date Da 156.00 Thomas Teststudent 1.00 9360.0 0.00% 156 60.0 Fo

DOCUMENT M

F

EMAIL

1098-T

FA COMMENT

1098-T

FA COMMENT

02/20/2023

08/02/2022

02/20/2023